# Registrera betalning

#### Här är en kort vägledning till hur du registrerar betalningar i Business Online

Gå under "Betalningar" → "Registrera betalning" för att komma till sidan där betalningar registreras.

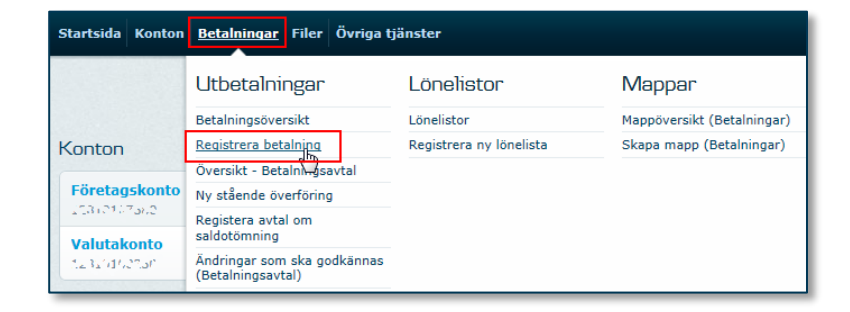

## Spara betalningen i mapp

När du registrerar betalningar kan du välja att spara betalningarna i en mapp.

#### För att spara betalningen i en mapp:

- Markera "Spara betalningen i mappen".

#### För att spara alla manuella betalningar i mappar:

- Hålla pilen över "Meny" i översta högra hörnet
- klicka på "Ändra inställningar".

| Registrera betalning - Girerin<br>* obligatoriskt fält<br>□ Spara betalningen i mappen | ng            | Ändra inställningar |
|----------------------------------------------------------------------------------------|---------------|---------------------|
| Mottagar-ID:                                                                           | Hämta mottaga | ire.                |
| Betalningstyp:                                                                         | Girering      |                     |
| Betalningsinformation<br>Avsändarens konto: *                                          | •             |                     |
| Textreferens till avsändare:                                                           |               |                     |

# Markera "Ja" under "Spara betalningen i mapp".

 Klicka på "Spara inställningar" för att återkomma till "Registrera betalning".

| Betalningsinställningar                                         |
|-----------------------------------------------------------------|
| Spara betalningen i mapp: O Nej                                 |
| Avsändarens konto:                                              |
| Visa inte förslag på växling för betalningar till utlandet: 🛛 🗌 |
| Spara inställningar Återgå till standardinställning Avbryt      |

## Mappnamn:

Nu är alternativet "Spara betalningen i mappen" valt och där visas ett mappnamn som innehåller datum och ditt användar-ID.

Önskar du att själv välja namn och inställningar för mappen klickar du på knappen "Skapa mapp".

## Skapa mapp:

- Registrera ett eget mappnamn
- Välj om betalningarna i mappen skall markeras som konfidentiella och/eller samdebiteras.
- Se förklaring under Frågetecknet i övre högra hörnet.

Klicka "OK".

| Skapa mapp                              |           | (j |
|-----------------------------------------|-----------|----|
| Mappnamn:                               | Kostnadar |    |
| Betalningar i mappen är konfidentiella: |           |    |
| Samdebiteras:                           |           |    |
| OK Avbryt                               |           |    |

20170313-00000-6

~

Registrera betalning - Girering

🗹 Spara betalningen i mappen

\* obligatoriskt fält

Mottagar-ID:

# När du lägger in en ny betalning kan du antingen:

- Hämta upp en sparad mottagare
- Skriva in all information manuellt

## Registrera en ny betalning genom att Hämta mottagare:

Registrerar du ofta betalningar till samma mottagare kan du spara mottagarens uppgifter och skapa ett Mottagar-ID.

#### För att hämta en mottagare:

- Klicka på knappen "Hämta mottagare" för att se översikt över befintliga mottagare
- Eller sök direkt på namnet på mottagaren genom att fylla i mottagar-ID och klicka på "Hämta mottagare"

| Registrera betalning - Girering |           |                  |
|---------------------------------|-----------|------------------|
| * obligatoriskt fält            |           |                  |
| 🗹 Spara betalningen i mappen    | Kostnadar | eller Skapa mapp |
| Mottagar-ID:                    |           | Hämta mottagare. |
| Betalningstyp:                  | Girering  | ~                |
| Betalningsinformation           |           |                  |
| Avsändarens konto: *            |           | -                |

| När mottagaren är hämtad så blir alla fälten                     | Registrera b    |
|------------------------------------------------------------------|-----------------|
| automatiskt ifyllda med information från den                     | * obligatoriskt |
| sparade mottagaren.                                              | 🗹 Spara beta    |
| <ul> <li>Kom ihåg att uppdatera fält som t.ex. belopp</li> </ul> | Mottagar-ID:    |
| och datum.                                                       | Betalningstyp:  |

| Registrera betalning - Gire  | ering       |                          |          |            |            |
|------------------------------|-------------|--------------------------|----------|------------|------------|
| * obligatoriskt fält         |             |                          |          |            |            |
| 🗹 Spara betalningen i mapper | n           | Kostnadar                |          | 🗸 eller    | Skapa mapp |
| Mottagar-ID:                 |             | Enterprise AB            |          | Hämta mott | agare      |
| Betalningstyp:               |             | Girering                 |          | ~          |            |
| Betalningsinformation        |             |                          |          |            |            |
| Avsändarens konto:           | * Företagsk | onto<br>•5 SEK           | •        |            |            |
| Textreferens till avsändare: | test        |                          |          |            |            |
| Gireringstyp:                | * 🖲 Bankgir | 🖲 Bankgirot 🔿 Plusgiro 🗊 |          |            |            |
| Gironummer:                  | * 55630553  |                          | /isa mot | tagarnamn  |            |

# Registrera en ny betalning genom att skriva in all information manuellt:

När du går in på "Registrera betalning" så är Girering automatiskt vald.

#### Annan betalningstyp:

Om du önskar att registrera en annan betalningstyp så klickar du på pilen i rullistan vid "Betalningstyp" och väljer den önskade betalningstypen.

Bilden ändras utefter den betalningstyp du väljer.

**Under "Avsändarens konto"** väljer du vilket konto betalningen ska betalas från.

- Välj avsändarkonto
- Skriv den text som du vill ska visas på din transaktionsöversikt
- fyll i mottagarens uppgifter
   Du kan få ytterligare hjälp genom att
   klicka på frågetecknet uppe i högra
   hörnet.

I "Betalningsdag" ska du skriva det datum som betalningen ska utföras.

Betalningen kan maximalt framdateras 365 dagar. Om en betalning t. ex. saknar godkännande och därför inte kan genomföras det datum som du valt så flyttas betalningen fram i upp till 5 bankdagar. Efter dessa 5 bankdagar kommer betalningen automatiskt att bli borttagen.

# Stopptider:

Om betalningen ska genomföras samma dag som du skapar den ska du vara uppmärksam på att den måste slutgodkännas innan stopptiden. Du hittar stopptider här.

| Registrera betalning - Gi    | rering |                                                              |                               |            |
|------------------------------|--------|--------------------------------------------------------------|-------------------------------|------------|
| * obligatoriskt fält         |        |                                                              |                               |            |
| 🗹 Spara betalningen i mapp   | en     | Kostnadar                                                    | ✓ eller                       | Skapa mapp |
| Mottagar-ID:                 |        |                                                              | Hämta mot                     | ttagare    |
| Betalningstyp:               |        | Girering                                                     | ~                             | ļ          |
| Betalningsinformation        |        | Kontoöverföring n                                            | ned avi                       |            |
| Avsändarens konto:           | *      | Kontoöverföring -<br>Kontoöverföring -<br>Kontantutbetalning | egna konton<br>svensk express |            |
| Textreferens till avsändare: |        | Direkt kontoinsätt<br>Direkt kontoinsätt                     | ning 09:00<br>ning 00:01      |            |
| Gireringstyp:                | * )    | Bankgirot Utländsk check<br>Överföring från ko               | onto i utlandet               |            |
| Gironummer:                  | *      | Visa                                                         | mottagarnamn                  |            |

| Registrera betalning - Gi    | rering                     |                    |
|------------------------------|----------------------------|--------------------|
| * obligatoriskt fält         |                            |                    |
| 🗹 Spara betalningen i mapp   | en Kostnadar               | ✓ eller Skapa mapp |
| Mottagar-ID:                 |                            | Hämta mottagare    |
| Betalningstyp:               | Girering                   | <b>v</b>           |
| Betalningsinformation        |                            |                    |
| Avsändarens konto:           | *                          |                    |
| Textreferens till avsändare: |                            |                    |
| Gireringstyp:                | * 🖲 Bankgirot 🔿 Plusgiro 😨 |                    |

| Belopp:        | NN.NNN,NN          | SEK                                  |
|----------------|--------------------|--------------------------------------|
| Betalningsdag: | YYYY-MM-DD 🏼 (Blan | ık = tidigast möjliga betalningsdag) |

| Betalningar Filer Övriga tj                      | änster                   |                                              |
|--------------------------------------------------|--------------------------|----------------------------------------------|
| Utbetalningar                                    | Lönelistor               | Mappar                                       |
| Betalningsöversikt                               | Lönelistor               | Mappöversikt (Betalningar)                   |
| Registrera betalning                             | Registrera ny lönelista  | Skapa mapp (Betalningar)                     |
| Översikt - Betalningsavta                        |                          |                                              |
| Ny stående överföring                            |                          |                                              |
| Registera avtal om<br>saldotömning               | $\backslash$             |                                              |
| Ändringar som ska godkännas<br>(Betalningsavtal) | $\mathbf{A}$             |                                              |
| Inbetalningar                                    | UtlandsLB                | e-faktura                                    |
| Elektronisk Insättningsuppgift                   | Betalningsorder          | Fakturautställaröversikt                     |
| (ELIN)                                           | Utlandsbetalningar       | Anmäl e-faktura                              |
|                                                  | $\langle \rangle$        | Visa e-fakturor                              |
| Inbetainingar man utlandet                       |                          |                                              |
| Inställningar                                    | Hjälp                    | Se även                                      |
| Betalningsinställningar                          | Betalningar              | Stopptider                                   |
|                                                  | Vägledningar betalningar | Översikt Öörfrågningar<br>utlandsbetalningar |

### Spara betalningen under mottagare:

- Sätt markering i rutan "Spara betalningsinformation under mottagare"
- Ge mottagaren ett mottagar-ID och namn.
- Sparar informationen genom att klicka på "Spara som ny mottagare".

**Om du vill registrera flera betalningar** som ska ligga i samma mapp så ska du markera "Registrera fler betalningar".

När du klickar på "OK" kommer du tillbaka till registrera betalning och kan lägga in en ny mottagare.

| Spara betalningsinformation under<br>mottagare |                        |
|------------------------------------------------|------------------------|
| Mottagar-ID:                                   |                        |
| Mottagarens namn:                              | Spara som ny mottagare |

| Betalningsdag:                                 | YYYY-MM-DD 🖩 (Blank = tidigast möjliga betalningsdag) |
|------------------------------------------------|-------------------------------------------------------|
| Spara betalningsinformation under<br>mottagare |                                                       |
| Registrera fler betalningar                    |                                                       |
| Godkänn betalning                              |                                                       |
| Stäng mappen                                   |                                                       |
| Godkänn alla betalningar och stäng mappen      |                                                       |
| OK Avbryt Rens                                 | sa fält                                               |

#### Om du inte önskar att registrera fler betalningar:

- Välj "Godkänn betalning" och/eller "Stäng mappen".
- Mappen måste stängas för att betalningarna ska bli genomförda.
- När mappen är stängd kan du inte registrera fler betalningar i den.

| Betalningsdag:                              | YYYY-MM-DD III (Blank = tidigast möjliga betalningsdag) |
|---------------------------------------------|---------------------------------------------------------|
| Spara betalningsinformation under mottagare |                                                         |
| Registrera fler betalningar                 |                                                         |
| Godkänn betalning                           |                                                         |
| Stäng mappen                                |                                                         |
| Godkänn alla betalningar och stäng mappen   |                                                         |
| OK Avbryt Rensa                             | fält                                                    |

#### Bekräftelse:

Efter att du klickat på "OK" ska du skriva i ditt personliga lösenord och så kommer du få se en betalningsbekräftelse på skärmen.

#### Bekräftelse

Betalningen är godkänd av dig

**Obs! Din betalning kommer inte att behandlas innan du stängt mappen** Du kan se status i betalningsöversikten.

Vill du nu...

- registrera betalning
- se betalningsöversikten
- se mappöversikt
  se transaktionsöversikt
- se betalningen
- prenumerera på betalningsnotifieringar

#### För att se status på dina registrerade betalningar:

Gå in i menyn under "Betalningar" → "Mappar" → "Mappöversikt".

| Betalningar Filer Övriga tjänster                |                         |                                   |  |  |  |  |  |  |  |
|--------------------------------------------------|-------------------------|-----------------------------------|--|--|--|--|--|--|--|
| Utbetalningar                                    | Lönelistor              | Mappar                            |  |  |  |  |  |  |  |
| Betalningsöversikt                               | Lönelistor              | <u>Mappöversikt (Betalningar)</u> |  |  |  |  |  |  |  |
| Registrera betalning                             | Registrera ny lönelista | Skapa mapp (Betalningar)          |  |  |  |  |  |  |  |
| Översikt - Betalningsavtal                       |                         |                                   |  |  |  |  |  |  |  |
| Ny stående överföring                            |                         |                                   |  |  |  |  |  |  |  |
| Registera avtal om<br>saldotömning               |                         |                                   |  |  |  |  |  |  |  |
| Ändringar som ska godkännas<br>(Betalningsavtal) |                         |                                   |  |  |  |  |  |  |  |

#### Här hittar du mappen med dina betalningar och en överblick över deras status:

| Mappöversikt                                                   |                                             |                         |                           |               |         |                         |                         |                      |                 | [?]                 |
|----------------------------------------------------------------|---------------------------------------------|-------------------------|---------------------------|---------------|---------|-------------------------|-------------------------|----------------------|-----------------|---------------------|
| Filinställning:                                                | alm                                         | ✓ Ändra                 | filinställningar          |               |         |                         |                         |                      |                 |                     |
|                                                                | Filerna sänds utan speciella inställningar. |                         |                           |               |         |                         |                         |                      |                 |                     |
| Välj filer till banken eller dra in filerna i browserfönstret. |                                             |                         |                           |               |         |                         |                         |                      |                 |                     |
|                                                                |                                             |                         |                           |               |         |                         |                         |                      |                 |                     |
| <ul> <li>Sökkriterier</li> </ul>                               |                                             |                         |                           |               |         |                         |                         |                      |                 |                     |
| Mappstatus:                                                    | 🗹 Under insändning                          |                         |                           |               |         |                         |                         |                      |                 |                     |
|                                                                | ✓ Öppna                                     | ☑ Sänd till Bank        | girot                     |               |         |                         |                         |                      |                 |                     |
|                                                                | 🗹 Stängd                                    | ✓ Mottagen av Bankgirot |                           |               |         |                         |                         |                      |                 |                     |
|                                                                | Borttagen                                   |                         |                           |               |         |                         |                         |                      |                 |                     |
| Uisa mappar som endast innehåller genomförda betalningar       |                                             |                         |                           |               |         |                         |                         |                      |                 |                     |
| Mappstatus senas                                               | t ändrad i perioden:                        | 2017-03-28 🖩 -          | 2017-03-28 🖩              | Sök           |         |                         |                         |                      |                 |                     |
| > Ytterligare sökkriterier                                     |                                             |                         |                           |               |         |                         |                         |                      |                 |                     |
| Mappna                                                         | mn 🔻                                        | Status 👻                | Status senast<br>ändrad – | Kontrollsumma | ▼ Antal | Sam-<br>debite-<br>ring | Sakn God-<br>godk kända | Klara att<br>genomf. | Genom-<br>förda | Kan inte<br>genomf. |
| ▶ □ Kostnad                                                    | lar 1                                       | Öppnad av<br>467801     | 2017-03-28                | 6,            | 00 2    |                         | 2                       |                      |                 |                     |

Som du kan se är denna öppen, vilket betyder att den ska stängas innan den kan genomföras. Det är även två betalningar som saknar godkännande.

#### Stänga och godkänn mappen:

Om ni är två i förening som ska godkänna betalningarna så kan andra godkännandet också göras härifrån.

Om du vill se innehållet i mappen så klickar du in på mappnamnet.

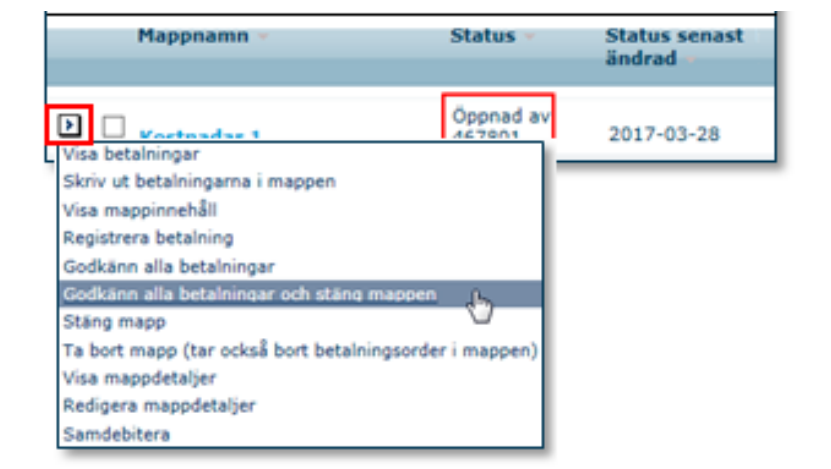